# **Configure ISE 3.3 pxGrid Context-In**

### Contents

| Introduction                                                    |
|-----------------------------------------------------------------|
| <u>Prerequisites</u>                                            |
| Requirements                                                    |
| Components Used                                                 |
| Background Information                                          |
| <u>Initial Steps</u>                                            |
| Enable Open API on ISE                                          |
| Enable Custom Attribute for Profiling Enforcement on ISE        |
| Swagger UI                                                      |
| Configure Endpoint Custom Attributes using Open API             |
| Create Endpoint Custom Attribute                                |
| Verify Custom Attribute Creation                                |
| Context-In API for Single Endpoint                              |
| Profiling Policy for Custom Attribute                           |
| Create Endpoint                                                 |
| Verify Endpoint Creation                                        |
| Update Endpoint                                                 |
| Verify Endpoint Update                                          |
| Context-In API Bulk                                             |
| Authorization Policy Configuration with Endpoint Identity Group |
| Update Endpoint in Bulk                                         |
| Verify Endpoint Bulk Update                                     |
| Troubleshoot                                                    |

### Introduction

This document describes how to configure Cisco Identity Service Engine 3.3 pxGrid Context-in using Open API.

# Prerequisites

### Requirements

Cisco recommends that you have knowledge of these topics:

- Cisco Identity Service Engine (ISE) 3.3
- Advance REST API

### **Components Used**

- Cisco ISE 3.3
- Insomnia REST API client

The information in this document was created from the devices in a specific lab environment. All of the devices used in this document started with a cleared (default) configuration. If your network is live, ensure that you understand the potential impact of any command.

# **Background Information**

pxGrid Context-In solution through REST APIs. This is because the Context-In pubsub model has some limitations with respect to using custom attributes in profiling and authorization policies.

Custom attributes are user-defined attributes that do not come in as endpoint data through regular network probes. Prior to ISE 3.3, there were mainly two ways to input custom attribute values as endpoint data.

- pxGrid Context-In asset topic, where ISE acts as a consumer and consumes endpoint data published by an external third-party product.
- Endpoint Extensible RESTful Services (ERS) Create/Update APIs.

Both these channels have limitations for using custom attributes in profiling and authorization policies.

## **Initial Steps**

### **Enable Open API on ISE**

Open API is disabled by default on ISE. In order to enable it, navigate to Administration > System > API Settings > API Service Settings. Toggle the Open API options and click **Save**.

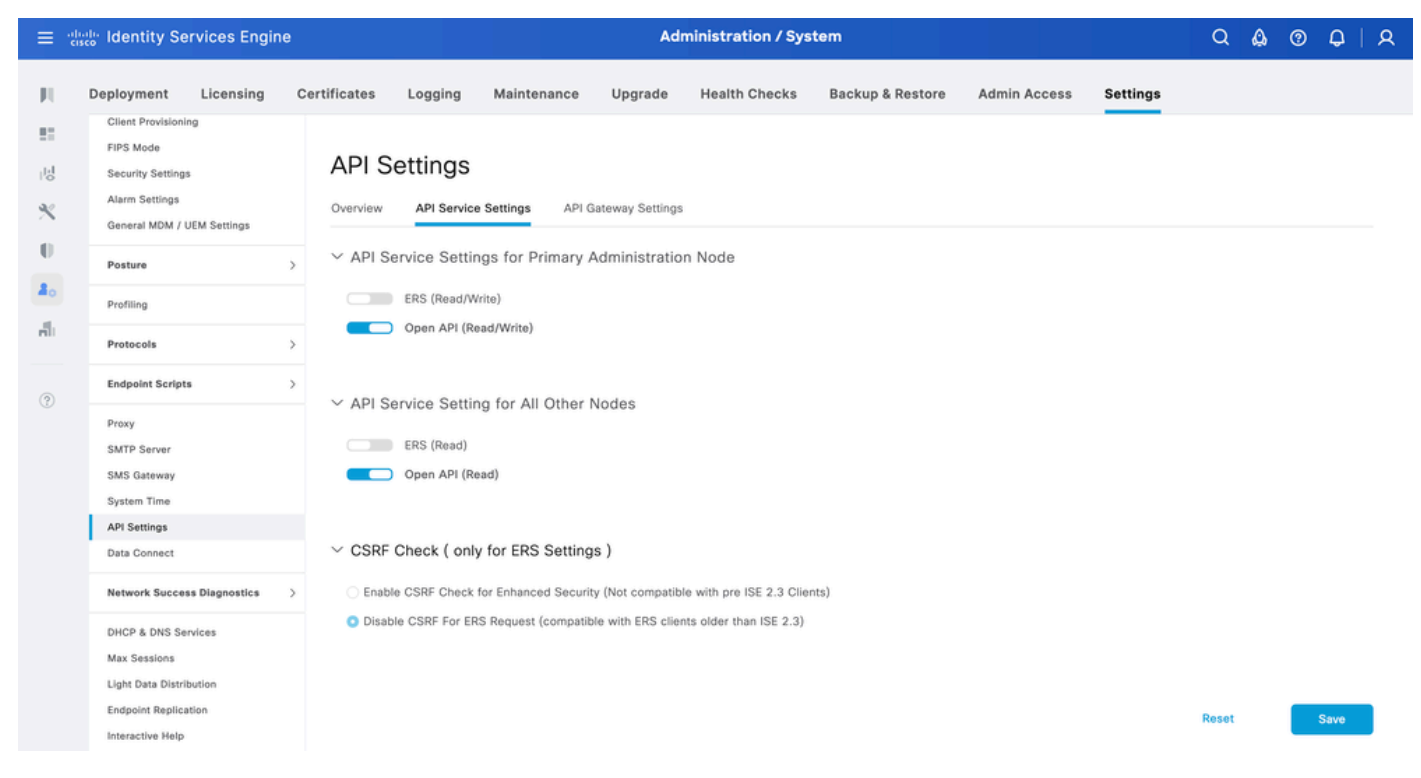

```
Enable Open API
```

### **Enable Custom Attribute for Profiling Enforcement on ISE**

Custom Attribute for Profiling Enforcement is disabled by default on ISE. In order to enable it, navigate to

 $\label{eq:Work Centers > Profiler > Settings > Profiler Settings. Enable Custom Attribute for Profiling Enforcement. Click Save.$ 

| ≡ :8             | sco Identity  | Services Engine                      |                                                                                                    |                                                                                                    | Work Cent                      | ters / Prof | iler           |                 |                    | Q  | Ø    | ٩ | A |
|------------------|---------------|--------------------------------------|----------------------------------------------------------------------------------------------------|----------------------------------------------------------------------------------------------------|--------------------------------|-------------|----------------|-----------------|--------------------|----|------|---|---|
| щ                | Overview      | Ext Id Sources                       | Network Devices                                                                                                    | Endpoint Classification                                                                                                    | Node Config                    | Feeds       | Manual Scans   | Policy Elements | Profiling Policies | Мо | re ~ |   |   |
| 113 × 0<br>20 20 | Profiler Sett | ings<br>Subnet Exclusions<br>alytics | Profiling  Profiler Sett CoA Type* Overlapping Cla Current custom Change custom Confirm change EndPoint At Anomalous Custom Atti Profiling for XSS Securit | ings<br>assification Priority ()<br>SNMP community strings<br>a SNMP community strings<br>ad custom SNMP community str<br>tribute Filter ()<br>Behaviour Detection ()<br>Behaviour Enforcement<br>ibute for Profiling Enforcement<br>MUD<br>varder Persistence Queue<br>y Scan Enforcement for EndPoi | No CoA<br>Admin First<br>ings: |             | Show<br>0<br>0 |                 |                    |    |      |   |   |

Enable Custom Attribute for Profiling Enforcement

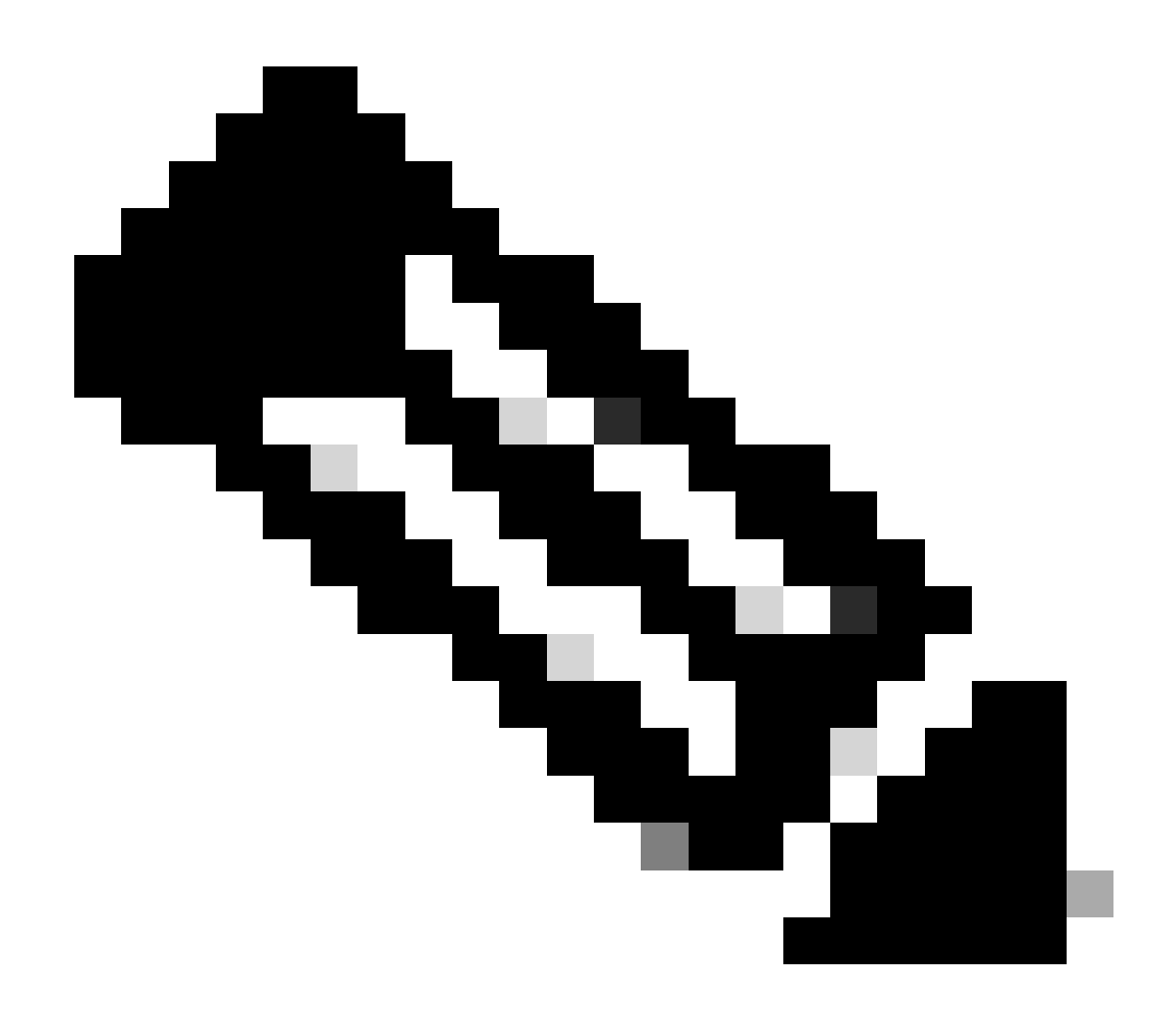

**Note**: The Custom Attribute for Profiling Enforcement flag indicates that an automatic re-profiling action takes place if any custom attribute is modified.

### Swagger UI

In order to access all Open API definitions on ISE, navigate to Administration > System > Settings > API Settings and click 'For more information on ISE Open API, please visit:'.

The URLs for the definitions used in this document are:

- Custom Attribute: <u>https://<ISE-PAN-IP>/api/swagger-ui/index.html?urls.primaryName=CustomAttributes</u>
- Endpoint: <u>https://<ISE-PAN-IP>/api/swagger-ui/index.html?urls.primaryName=Endpoints</u>

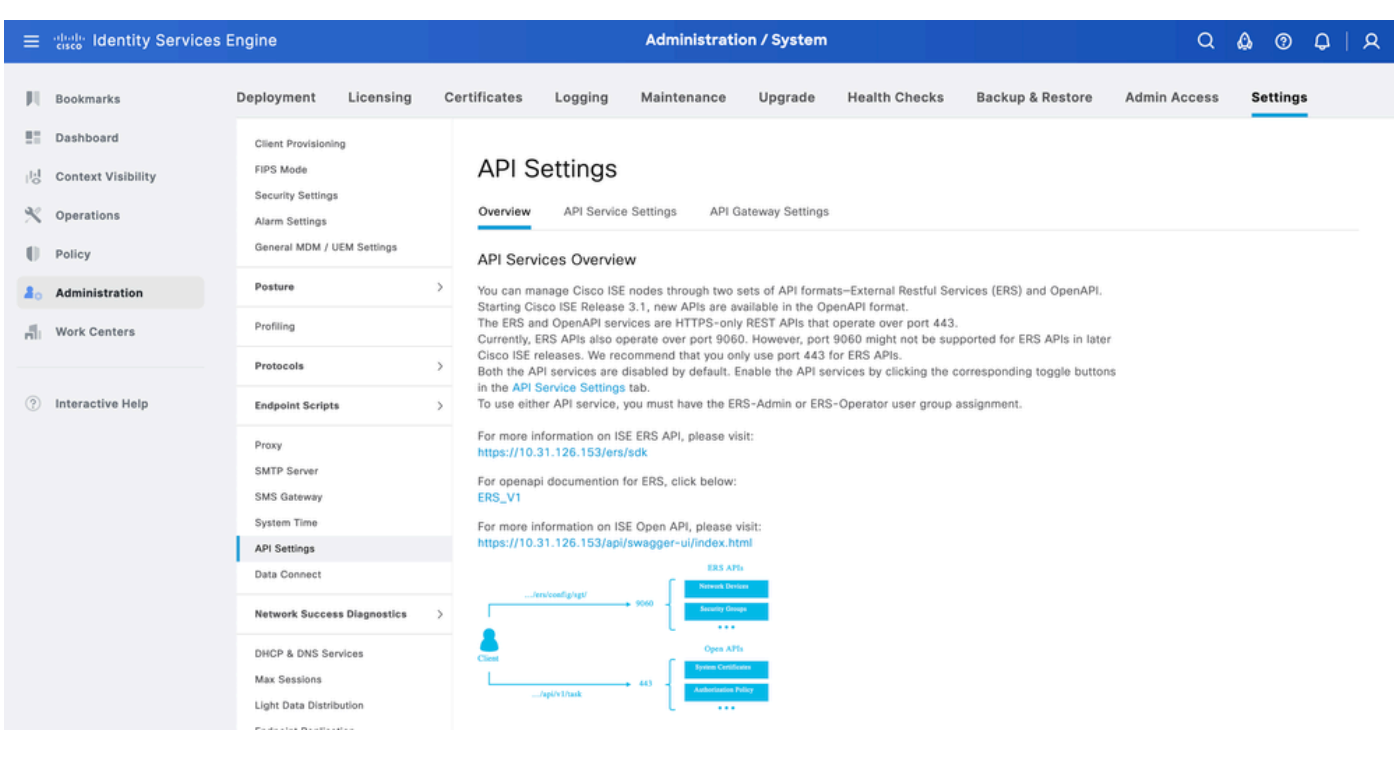

```
Swagger UI
```

# **Configure Endpoint Custom Attributes using Open API**

### **Create Endpoint Custom Attribute**

In order to create an endpoint custom attribute, it is mandatory to give it a name and type.

The types that can be used are:

- String
- Int
- Boolean
- Float
- Long
- IP
- Date

| Method              | POST                                                                    |
|---------------------|-------------------------------------------------------------------------|
| URL                 | https:// <ise-pan-ip>:443/api/v1/endpoint-custom-attribute</ise-pan-ip> |
| Authentication Type | Basic                                                                   |
| Credentials         | Use Open API account credentials                                        |
| Headers             | Accept:application/json<br>Content-Type:application/json                |

| Body | {<br>"attributeName": "DeviceType",<br>"attributeType": "String"<br>} |
|------|-----------------------------------------------------------------------|
|------|-----------------------------------------------------------------------|

#### Body:

| POST ▼ https://10.31.126.153/api/v1/endpoint-custom-attribute                              |            |                |      |  |  |  |  |
|--------------------------------------------------------------------------------------------|------------|----------------|------|--|--|--|--|
| JSON -                                                                                     | Basic 👻 Qu | uery Headers 2 | Docs |  |  |  |  |
| 1 <del>√</del> {<br>2 "attributeName": "DeviceType",<br>3 "attributeType": "String"<br>4 } |            |                |      |  |  |  |  |

Body Endpoint Custom Attribute

#### Authentication:

| POST - https://10.31.126.153/api/v1/endpoint-custom-attribute |             |           |      |   | • |
|---------------------------------------------------------------|-------------|-----------|------|---|---|
| JSON 🗕 🛛 Ba                                                   | sic 🗕 Query | Headers 2 | Docs |   |   |
|                                                               |             |           |      |   |   |
| ENABLED                                                       |             |           |      |   |   |
| USERNAME                                                      | admin       |           |      |   |   |
| PASSWORD                                                      |             |           |      | • | ૭ |
| USE ISO 8859-1 🚱                                              |             |           |      |   |   |

Authentication Endpoint Custom Attribute

#### Headers:

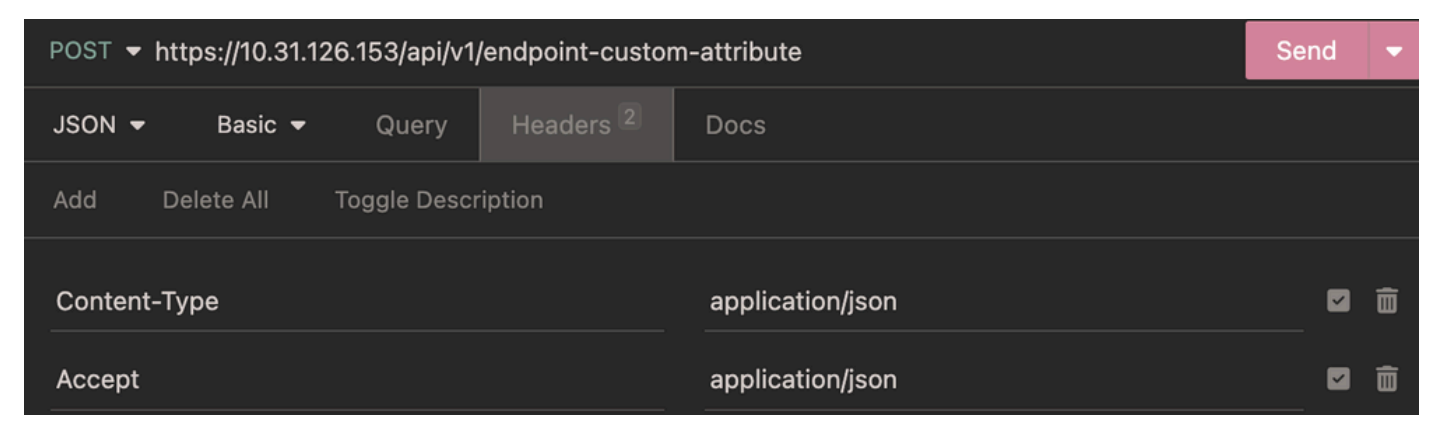

Headers Endpoint Custom Attribute

#### Expected Output:

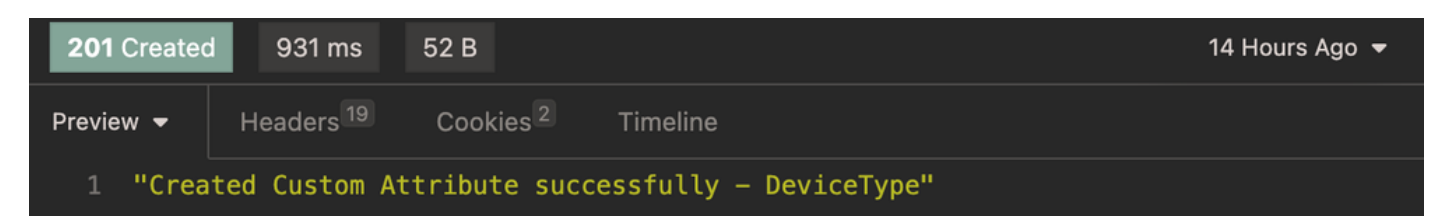

Expected Output Endpoint Custom Attribute

### Verify Custom Attribute Creation

From ISE, navigate to Administration > Identity Management > Settings > Endpoint Custom Attributes. Verify that the attribute was created.

| ≡        | dentity Services Eng         | gine Administration / Identity Management                    | Q | ۵ | @ Ç | 4   A |
|----------|------------------------------|--------------------------------------------------------------|---|---|-----|-------|
| Ц        | Identities Groups            | External Identity Sources Identity Source Sequences Settings |   |   |     |       |
|          | User Custom Attributes       | Mandatory Attribute Name Data Type                           |   |   |     |       |
| 1d       | User Authentication Settings | MFCInIoHardwareManufacturer STRING                           |   |   |     |       |
| $\times$ | Endpoint Custom Attributes   | MFCInfoHardwareModel STRING                                  |   |   |     |       |
| U        | REST ID Store Settings       | MFCInfoOperatingSystem STRING                                |   |   |     |       |
| 20       |                              | MFCInfoEndpointType STRING                                   |   |   |     |       |
| 4        |                              | PostureApplicable STRING                                     |   |   |     |       |
|          |                              | LogicalProfile STRING                                        |   |   |     |       |
|          |                              | EndPointPolicy STRING                                        |   |   |     |       |
|          |                              | AnomalousBehaviour STRING                                    |   |   |     |       |
|          |                              | OperatingSystem STRING                                       |   |   |     |       |
|          |                              | BYODRegistration STRING                                      |   |   |     |       |
|          |                              | PortalUser STRING                                            |   |   |     |       |
|          |                              | LastAUPAcceptanceHours INT                                   |   |   |     |       |
|          |                              | Endpoint Custom Attributes                                   |   |   |     |       |
|          |                              | Attribute Name Type                                          |   |   |     |       |
|          |                              | DeviceType String V 🔋 +                                      |   |   |     |       |
|          |                              |                                                              |   |   |     |       |
|          |                              | Reset Save                                                   |   |   |     |       |

Endpoint Custom Attribute GUI

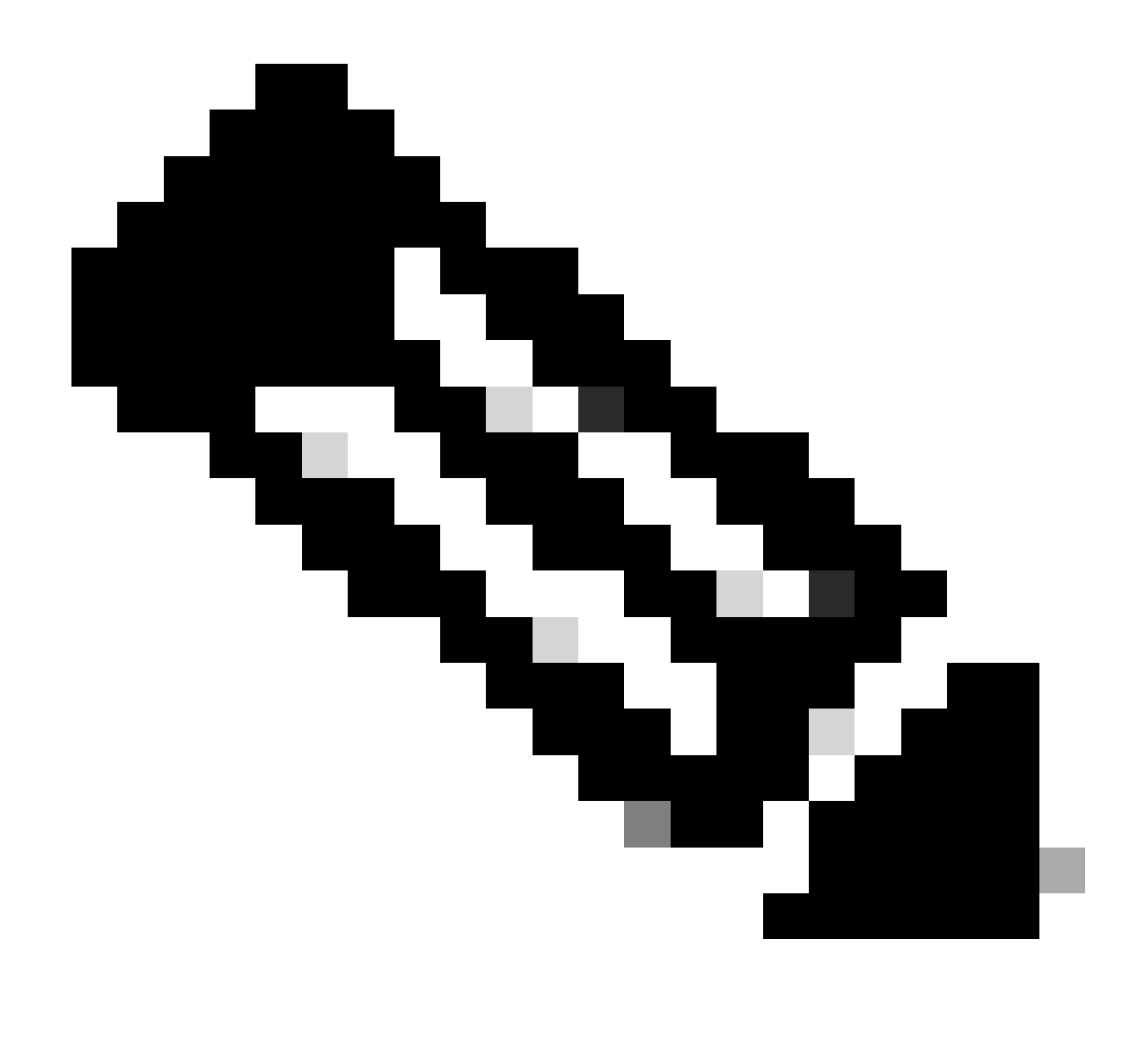

**Note**: The Endpoint Custom Attributes can be added manually. From ISE, navigate to Administration > Identity Management > Settings > Endpoint Custom Attributes. Click +, then enter the **Attribute Name**, and choose the **Type**.

# **Context-In API for Single Endpoint**

### **Profiling Policy for Custom Attribute**

 $From \ ISE, \ navigate \ to \ {\sf Work} \ {\sf Centers} > {\sf Profiler} > {\sf Profiling} \ {\sf Policies}. \ Click \ {\sf Add}.$ 

Enter Name of the profiling policy.

Under Rules, navigate to Attributes > Create New Condition > CUSTOMATTRIBUTE. Choose the custom attribute created, choose Operator, and enter the value to be matched. Click **Submit.** 

In this example, the DevicTypeA profiling policy is defined with CUSTOMATTRIBUTE\_DeviceType.

| ≡ | diale Ident | ity Services Engine                                                                                                    |         |                                                                                                    |                                                                                                    | Work Cen                                                                                                    | ters / Pro     | filer                                                                                          |                 |                    | Q 🖉    | ?   | Q   2 |
|---|-------------|----------------------------------------------------------------------------------------------------|---------|----------------------------------------------------------------------------------------------------|----------------------------------------------------------------------------------------------------|----------------------------------------------------------------------------------------------------|----------------|------------------------------------------------------------------------------------------------|-----------------|--------------------|--------|-----|-------|
| н | Overviev    | Ext Id Sources                                                                                                    | Network | Devices                                                                                                    | Endpoint Classification                                                                                                    | Node Config                                                                                                    | Feeds          | Manual Scans                                                                                   | Policy Elements | Profiling Policies | More ~ | ,   |       |
|   | Overview    | <ul> <li>Ext Id Sources</li> <li>C</li> <li>Profiling Policies</li> <li>C Logical Profiles</li> <li>Al Profiles</li> </ul> | ©       | Devices Profiler Po * Name Policy Enab * Minimum * Exception * Network 3 Create an I * Parent Po * Associate System Typ Rules If Cond | Indpoint Classification licy led Certainty Factor Action Scan (NMAP) Action dentity Group for the policy licy d CoA Type be liten CustomATTRIBUTE_Devia Condition Na | Node Config DeviceTypeA  P DeviceTypeA  P DeviceTypeA  P DeviceTypeA  P DeviceTypeA P DeviceTypeA P | rtainty Factor | Manual Scans Description id Range 1 to 65535 ) oup hierarchy Nereases $\vee$ 100 DNTAIN $\sim$ | Policy Elements | Profiling Policies | More ~ | Can | cel   |

Profiler Policy

### **Create Endpoint**

| Method              | POST                                                                                                    |
|---------------------|----------------------------------------------------------------------------------------------------|
| URL                 | https:// <ise-pan-ip>:443/api/v1/endpoint</ise-pan-ip>                                                                                                    |
| Authentication Type | Basic                                                                                                    |
| Credentials         | Use Open API account credentials                                                                                                    |
| Headers             | Accept:application/json<br>Content-Type:application/json                                                                                                    |
| Body                | {<br>"name": "94:DA:5F:96:74:63",<br>"customAttributes": {"DeviceType":"A"},<br>"description": null,<br>"connectedLinks": null,<br>"mdmAttributes": null,<br>"groupId": "aa0e8b20-8bff-11e6-996c-525400b48521",<br>"identityStore": "",<br>"identityStoreId": "",<br>"mac": "94:DA:5F:96:74:63", |

In this example, an endpoint with the mac address 94:DA:5F:96:74:63 and DeviceType set to A is created.

| <pre>"productId": null,<br/>"serialNumber": null,<br/>"deviceType": null,<br/>"softwareRevision": null,<br/>"hardwareRevision": null,<br/>"protocol": null,<br/>"staticGroupAssignment": false,<br/>"staticProfileAssignment": false<br/>}</pre> |
|----------------------------------------------------------------------------------------------------|
|----------------------------------------------------------------------------------------------------|

### Body:

| POST 🔻            | https://10.31.126.153/api/v1/endpoint              | Send | - |  |  |  |  |  |  |  |
|-------------------|----------------------------------------------------|------|---|--|--|--|--|--|--|--|
| JSON <del>-</del> | Basic - Query Headers 2 Docs                       |      |   |  |  |  |  |  |  |  |
| 1- <u>{</u>       |                                                    |      |   |  |  |  |  |  |  |  |
| 2                 | "name": "94:DA:5F:96:74:63",                       |      |   |  |  |  |  |  |  |  |
| 3                 | <pre>"customAttributes": {"DeviceType":"A"},</pre> |      |   |  |  |  |  |  |  |  |
| 4                 | "description": null,                               |      |   |  |  |  |  |  |  |  |
| 5                 | "connectedLinks": null,                            |      |   |  |  |  |  |  |  |  |
| 6                 | "mdmAttributes": null,                             |      |   |  |  |  |  |  |  |  |
| 7                 | "groupId": "aa0e8b20-8bff-11e6-996c-525400b48521", |      |   |  |  |  |  |  |  |  |
| 8                 | "identityStore": "",                               |      |   |  |  |  |  |  |  |  |
| 9                 | "identityStoreId": "",                             |      |   |  |  |  |  |  |  |  |
| 10                | "mac": "94:DA:5F:96:74:63",                        |      |   |  |  |  |  |  |  |  |
| 11                | "portalUser": "",                                  |      |   |  |  |  |  |  |  |  |
| 12                | "profileId": "",                                   |      |   |  |  |  |  |  |  |  |
| 13                | "ipAddress": null,                                 |      |   |  |  |  |  |  |  |  |
| 14                | "vendor": null,                                    |      |   |  |  |  |  |  |  |  |
| 15                | "productId": null,                                 |      |   |  |  |  |  |  |  |  |
| 16                | "serialNumber": null,                              |      |   |  |  |  |  |  |  |  |
| 17                | "deviceType": null,                                |      |   |  |  |  |  |  |  |  |
| 18                | "softwareRevision": null,                          |      |   |  |  |  |  |  |  |  |
| 19                | "hardwareRevision": null,                          |      |   |  |  |  |  |  |  |  |
| 20                | "protocol": null,                                  |      |   |  |  |  |  |  |  |  |
| 21                | "staticGroupAssignment": false,                    |      |   |  |  |  |  |  |  |  |
| 22                | "staticProfileAssignment": false                   |      |   |  |  |  |  |  |  |  |
| 23 }              |                                                    |      |   |  |  |  |  |  |  |  |

Body Endpoint

#### Authentication:

| POST ▼ https://10.31.126.153/api/v1/endpoint |         |       |           |      |  |   | • |
|----------------------------------------------|---------|-------|-----------|------|--|---|---|
| JSON 🔻                                       | Basic 🔻 | Query | Headers 2 | Docs |  |   |   |
| ENABLED                                      |         |       |           |      |  |   |   |
| USERNAME                                     | admin   | 1     |           |      |  |   |   |
| PASSWORD                                     |         | ••    |           |      |  | • | 9 |

Authentication Endpoint

#### Headers:

| POST ▼ https://10.31.126.153/api/v1/endpoint |           |                  |  |   |  |
|----------------------------------------------|-----------|------------------|--|---|--|
| JSON - Basic - Query                         | Headers 2 | Docs             |  |   |  |
| Add Delete All Toggle Descri                 | ption     |                  |  |   |  |
| Content-Type                                 |           | application/json |  | Ô |  |
| Accept                                       |           | application/json |  | Ô |  |

Headers Endpoint

#### Expected Output:

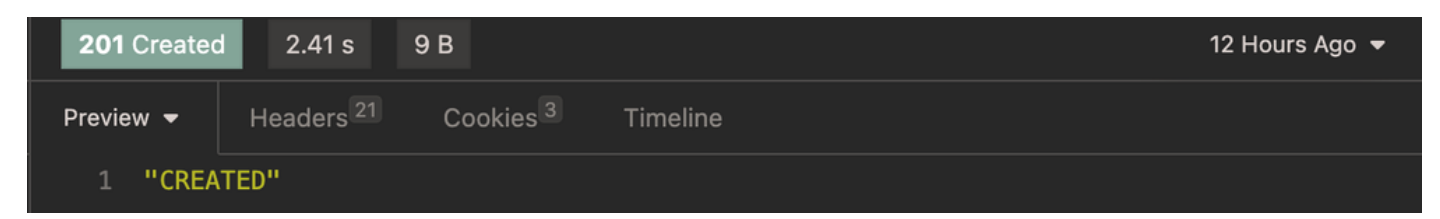

Expected Output Endpoint

### **Verify Endpoint Creation**

From ISE, navigate to Context Visibility > Endpoints. Filter with the name of the profiling policy created under **Endpoint Profile** column.

| $\equiv rac{\mathrm{obslit}}{\mathrm{cisco}}$ Identity Services Engine                                                                                                    | Context Visibility / Endpoints                                                                                                    |                                                                                                    |
|----------------------------------------------------------------------------------------------------|----------------------------------------------------------------------------------------------------|----------------------------------------------------------------------------------------------------|
| Authentication BYOD Cor                                                                                                    | oliance Compromised Endpoints Endpoint Classification Guest Vulnerable Endpoints                                                                                                    | Hardware 5G Endpoints More – Manage – – – – – – – – – – – – – – – – – – –                                                                                                    |
| INACTIVE ENDPOINTS       Image: state state s | C     AUTHENTICATION STATUS     C     C     AUTHENTICATION SO       2     • connected - 50%     • disconnected - 50%                                                                                                    | C O     NETWORK DEVICES O       dentity droup     Location       available.     Type       Device Name                                                                                                    |
| Add     Edit     ●     ANC ~       MAC Address     Status       ×     MAC Address     Status       ● 94:DA:5F:96:74:63                                                                                                    | Rows/Page     3I<       Change Authorization >     Clear Threats & Vulnerabilities     Export >     Import >     MDM Actions >     Release Rejected     Rev       IP Address     Username     Hostname     Location     Endpoint Profile     Authentication Failure Ress        IP Address     Username     Hostname     Location     Endpoint Profile     Authentication Failure Ress        IP Address     Username     Hostname     Location     Endpoint Profile     Authentication Failure Ress | 1     Image: Constraint of the second second s |

Context Visibility DeviceTypeA

### **Update Endpoint**

In order to update endpoints via Open API, the URL path requires the parameter value. This parameter can be the **ID** or **MAC address** of the endpoint.

In this example, a new profiling policy DeviceTypeB was defined in order to update the custom attribute **DeviceType** set to **B** and the **value** is set as the **MAC address**.

| Method              | PUT                                                                                                    |
|---------------------|----------------------------------------------------------------------------------------------------|
| URL                 | https:// <ise-pan-ip>:443/api/v1/endpoint/{value}</ise-pan-ip>                                                                                                    |
| Authentication Type | Basic                                                                                                    |
| Credentials         | Use Open API account credentials                                                                                                    |
| Headers             | Accept:application/json<br>Content-Type:application/json                                                                                                    |
| Body                | {<br>"name": "94:DA:5F:96:74:63",<br>"customAttributes": {"DeviceType":"B"},<br>"description": null,<br>"connectedLinks": null,<br>"mdmAttributes": null,<br>"groupId": "aa0e8b20-8bff-11e6-996c-525400b48521",<br>"identityStore": "", |

| "identityStoreId": "",           |
|----------------------------------|
| "mac": "94:DA:5F:96:74:63",      |
| "portalUser": "",                |
| "profileId": "",                 |
| "ipAddress": null,               |
| "vendor": null,                  |
| "productId": null,               |
| "serialNumber": null,            |
| "deviceType": null,              |
| "softwareRevision": null,        |
| "hardwareRevision": null,        |
| "protocol": null,                |
| "staticGroupAssignment": false,  |
| "staticProfileAssignment": false |
| }                                |
|                                  |
|                                  |

### Body:

| PUT 🔻 ł | https://10.31.126.153/api/v1/endpoint/94:DA:5F:96:74:63 | Send | - |
|---------|---------------------------------------------------------|------|---|
| JSON 🗕  | Basic - Query Headers Docs                              |      |   |
| 1- [    |                                                         |      |   |
| 2       | "name": "94:DA:5F:96:74:63",                            |      |   |
| 3       | <pre>"customAttributes": {"DeviceType":"B"},</pre>      |      |   |
|         | "description": null,                                    |      |   |
| 5       | "connectedLinks": null,                                 |      |   |
| 6       | "mdmAttributes": null,                                  |      |   |
| 7       | "groupId": "aa0e8b20-8bff-11e6-996c-525400b48521",      |      |   |
| 8       | "identityStore": "",                                    |      |   |
| 9       | "identityStoreId": "",                                  |      |   |
| 10      | "mac": "94:DA:5F:96:74:63",                             |      |   |
| 11      | "portalUser": "",                                       |      |   |
| 12      | "profileId": "",                                        |      |   |
| 13      | "ipAddress": null,                                      |      |   |
| 14      | "vendor": null,                                         |      |   |
| 15      | "productId": null,                                      |      |   |
| 16      | "serialNumber": null,                                   |      |   |
| 17      | "deviceType": null,                                     |      |   |
| 18      | "softwareRevision": null,                               |      |   |
| 19      | "hardwareRevision": null,                               |      |   |
| 20      | "protocol": null,                                       |      |   |
| 21      | "staticGroupAssignment": false,                         |      |   |
| 22      | "staticProfileAssignment": false                        |      |   |
| 23 }    |                                                         |      |   |

Body Update Endpoint

Authentication:

| PUT - https://10.31.126.153/api/v1/endpoint/94:DA:5F:96:74:63 |         |       |           |      |  |   | • |
|---------------------------------------------------------------|---------|-------|-----------|------|--|---|---|
| JSON 🗕                                                        | Basic 🔻 | Query | Headers 2 | Docs |  |   |   |
| ENABLED                                                       |         |       |           |      |  |   |   |
| USERNAME                                                      | admii   | า     |           |      |  |   |   |
| PASSWORD                                                      |         |       |           |      |  | • | 0 |

Authentication Update Endpoint

#### Headers:

| PUT - https://10.31.126.153/api/v1/endpoint/94:DA:5F:96:74:63 |                      |                  |  |   |  |  |
|---------------------------------------------------------------|----------------------|------------------|--|---|--|--|
| JSON - Basic - Query                                          | Headers <sup>2</sup> | Docs             |  |   |  |  |
| Add Delete All Toggle Descr                                   | iption               |                  |  |   |  |  |
| Content-Type                                                  |                      | application/json |  | Ô |  |  |
| Accept                                                        |                      | application/json |  | Ē |  |  |

Headers Update Endpoint

Expected Output:

| <b>200</b> OK | 1.36 s 670 B                                        | 12 Hours Ago 🔻 |
|---------------|-----------------------------------------------------|----------------|
| Preview 👻     | Headers <sup>17</sup> Cookies Timeline              |                |
| 1- {          |                                                     |                |
| 2 "           | id": "2c816dc0-5da9-11ee-90b9-0a0622fef326",        |                |
| 3 "           | name": "94:DA:5F:96:74:63",                         |                |
| 4 "           | description": "",                                   |                |
| 5 <b>~ "</b>  | customAttributes": {                                |                |
| 6             | "DeviceType": "B"                                   |                |
| 7 }           | ,                                                   |                |
| 8 "           | connectedLinks": null,                              |                |
| 9 "           | mdmAttributes": null,                               |                |
| 10 "          | groupId": "940edf90-5d9f-11ee-90b9-0a0622fef326",   |                |
| 11 "          | identityStore": "",                                 |                |
| 12 "          | identityStoreId": "",                               |                |
| 13 "          | mac": "94:DA:5F:96:74:63",                          |                |
| 14 "          | portalUser": "",                                    |                |
| 15 "          | profileId": "942303d0-5d9f-11ee-90b9-0a0622fef326", |                |
| 16 "          | ipAddress": "",                                     |                |
| 17 "          | vendor": "",                                        |                |
| 18 "          | productld": "",                                     |                |
| 19 "          | serialNumber": "",                                  |                |
| 20            | devicelype": "A",                                   |                |
| 21 "          | softwareRevision": "",                              |                |
| 22 "          | nardwarekevision": "",                              |                |
| 23            | protocol": "",                                      |                |
| 24            | staticGroupAssignment": Talse,                      |                |
| 25            |                                                     |                |
| 26 }          |                                                     |                |

Expected output Update Endpoint

### Verify Endpoint Update

From ISE, navigate to Context Visibility > Endpoints. Filter with the name of the profiling policy created under Endpoint Profile column.

| $\equiv rac{\mathrm{disclo}}{\mathrm{cisco}}$ Identity Services Engin                                                                                                    | e                                                                                                    | Context Visibility / Endpoint                                                                                                   | ts                                                                                                    | Q & @ Q   A                                                                                                    |
|----------------------------------------------------------------------------------------------------|----------------------------------------------------------------------------------------------------|----------------------------------------------------------------------------------------------------|----------------------------------------------------------------------------------------------------|----------------------------------------------------------------------------------------------------|
| Authentication BYOD                                                                                                    | Compliance Compromised Endpoints                                                                                | Endpoint Classification Guest                                                                                                   | Vulnerable Endpoints Hardware                                                                                                    | 5G Endpoints More $\vee$ Manage $\vee$ $>$ Hide Charts                                                                                           |
| INACTIVE ENDPOINTS           %           0           &                                                                                                    | C 2                                                                                                    | N STATUS • C ©                                                                                                    | AUTHENTICATIONS O<br>Failure Reason Identity Store Identity Group<br>No data available.                                                                  | C C NETWORK DEVICES O                                                                                                    |
| Add         Edit         I         I           MAC Address         S         X         MAC Address         S           94:DA:5F:96:74:63         S         S         S         S | NNC V Change Authorization V Clear Threats & Vuln<br>Status IP Address Username<br>Status V IP Address Username | arabilities Export Import MDM Action<br>Hostname Location Endpoint Profile<br>Hostname Location Endpoint Profile<br>DeviceTypeB | tows/Page 1 → K < 1<br>a × Release Rejected Revole Certificate<br>e Authentication Failure Re Authenticati<br>Authentication Failure Reason Authenticati | 11>>  Go 1 Total Rows     Filter V      Total Rows     Filter V     Authorization P Authentication     Polic Authorization Policy Authentication |

Context Visibility DeviceTypeB

# **Context-In API Bulk**

### Authorization Policy Configuration with Endpoint Identity Group

From ISE, navigate to Policy > Policy Sets > Select a Policy Set > Authorization Policy. Click the gear icon in any of the Authorization Policies and choose **Insert**.

Give a name to the rule and add a new condition in order to open the Condition Studio.

Add a new attribute and navigate to Identity Group > Name > CONTAINS > Select the Endpoint Profile > USE.

Choose the profile as the result of the condition. Click Save.

In this example, the DeviceTypeA is the name of the rule.

| ≡ dia | le Ident | ity Servic    | es Engine                    |     |                                                                                  | Policy / Policy Se        | ets                   |            |                  | Q | ۵ | 0    | Q       | 8 |
|-------|----------|---------------|------------------------------|-----|----------------------------------------------------------------------------------|---------------------------|-----------------------|------------|------------------|---|---|------|---------|---|
|       | >4       | Authorization | Policy - Global Exceptions   |     |                                                                                  |                           |                       |            |                  |   |   |      |         |   |
| PI    | $\sim l$ | Authorization | Policy(15)                   |     |                                                                                  |                           |                       |            |                  |   |   |      |         |   |
|       |          |               |                              |     |                                                                                  |                           | Results               |            |                  |   |   |      |         |   |
| ×     |          | 🕂 Status      | Rule Name                    | Con | nditions                                                                         |                           | Profiles              |            | Security Groups  |   | ŀ | lits | Actions |   |
| 0     |          | Q Search      | n                            |     |                                                                                  |                           |                       |            |                  |   |   |      |         |   |
| #     |          | •             | Wireless Black List Default  | AND | Image: Wireless_Access           R         IdentityGroup-Name EQUALS Endpoint id | dentity Groups:Blacklist  | Block_Wireless_Access | <i>e</i> + | Select from list | 0 | + | 0    |         |   |
|       |          | ۲             | DeviceTypeA                  | 8   | IdentityGroup-Name EQUALS Endpoint Identity<br>Groups:Profiled:DeviceTypeA       |                           | PermitAccess          | 1 +        | Select from list | 0 | + | 0    | (2)     |   |
| ?     |          | ٢             | Profiled Cisco IP Phones     | 8   | IdentityGroup-Name EQUALS Endpoint Identity G<br>Phone                           | iroups:Profiled:Cisco-IP- | Cisco_IP_Phones       | 1 +        | Select from list | 0 | + | 0    | (2)     |   |
|       |          | 0             | Profiled Non Cisco IP Phones |     | Non_Cisco_Profiled_Phones                                                        |                           | Non_Cisco_IP_Phones   | / +        | Select from list | 0 | + | 0    | {ô}     |   |
|       |          | . 0           | Basic_Authenticated_Access   | -   | Network_Access_Authentication_Passed                                             |                           | PermitAccess          | <i>•</i> + | Select from list | 0 | + | 3    |         |   |

Policy Sets

### **Update Endpoint in Bulk**

In order to change the attribute for different endpoints, the bulk API call is needed.

In this example, the Radius request from different endpoints does not have any custom attribute, and the **Endpoint Profile** is set as **Unknown**.

| ≡           | diale Ident | ity Services Eng  | ine             |                       |                         | Con          | text Visibility /                    | Endpoin      | its                |                          |               | Q                         | <b>\$</b> @ | 0 Q   Q                     |
|-------------|-------------|-------------------|-----------------|-----------------------|-------------------------|--------------|--------------------------------------|--------------|--------------------|--------------------------|---------------|---------------------------|-------------|-----------------------------|
|             | Authent     | ication BYOD      | Compliance      | Compromise            | d Endpoints             | Endpoint C   | Classification                       | Guest        | Vulnerable         | Endpoints                | Hardware      | 5G Endpoints              | More        | ✓ Manage ∨ →<br>Hide Charts |
| цЫ          | INAC        | TIVE ENDPOINTS    |                 | 63                    | AUTHENTICATION S        | TATUS 🛈      |                                      | 6 8          | AUTHENTICA         | TIONS ()                 | entity Group  | ජ ව                       | NETWORK D   | EVICES ()                   |
| *<br>•<br>• | <           |                   |                 | 0                     | З                       |              | connected - 66.     disconnected - 2 | 57%<br>3.33% |                    | No data a                | vailable.     |                           | (           | 3                           |
|             | ø           | Add Edit 🏮        | ANC V Change Ar | uthorization $\vee$ C | lear Threats & Vulnerab | ilities Expe | art V Import V                       | MDM Actio    | Rows/Page <u>3</u> | I< < _1<br>Rejected Revo | e Certificate | 0 /1>>                    | Go          | ] 3 Total Rows              |
|             |             | MAC Address       | Status          | IP Address            | Username H              | Hostname     | Location                             | End          | point Profile      | Authorization            | Policy        | Authentication Failure    | Re Aut      | hentication                 |
|             | ×           | MAC Address       | Status ~        | IP Address            | Username                | Hostname     | Location                             | End          | Ipoint Profile     | Authorization Po         | licy          | Authentication Failure Re | ason Aut    | thentication Polic          |
|             |             | 94:DA:5F:96:74:61 | ••              | 10.89.210.248         | 94-DA-5F                |              | Location > All Locat                 | ions Unkr    | nown               | Basic_Authentica         | ted_Access    |                           | MAE         | 3                           |
|             |             | 94:DA:5F:96:74:62 | <b>n</b> -      | 10.218.185.96         | 94-DA-5F                |              | Location > All Locat                 | ions Unkr    | nown               | Basic_Authentica         | ted_Acce      | -                         | MAE         | 3                           |
|             | _           | 94:DA:5F:96:74:65 | <b>N</b>        | 10.112.50.171         | 94-DA-5F                |              | Location > All Locat                 | ions Unkr    | nown               | Basic_Authentica         | ted_Access    |                           | MAE         | 3                           |

Context Visibility Uknown Profile

| Method              | PUT                                                                                                    |
|---------------------|----------------------------------------------------------------------------------------------------|
| URL                 | https:// <ise-pan-ip>:443/api/v1/endpoint/bulk</ise-pan-ip>                                                                                                    |
| Authentication Type | Basic                                                                                                    |
| Credentials         | Use Open API account credentials                                                                                                    |
| Headers             | Accept:application/json<br>Content-Type:application/json                                                                                                    |
| Body                | [<br>{<br>"name": "94:DA:5F:96:74:61",<br>"customAttributes": {"DeviceType":"A"},<br>"description": null,<br>"connectedLinks": null,<br>"mdmAttributes": null,<br>"groupId": "aa0e8b20-8bff-11e6-996c-525400b48521",<br>"identityStore": "",<br>"identityStoreId": "",<br>"identityStoreId": "",<br>"mac": "94:DA:5F:96:74:61",<br>"portalUser": "",<br>"ipAddress": "94:DA:5F:96:74:61",<br>"vendor": null, |

| "productId": null,                                 |
|----------------------------------------------------|
| "serialNumber": null,                              |
| "deviceType": null,                                |
| "softwareRevision": null,                          |
| "hardwareRevision": null,                          |
| "protocol": null,                                  |
| "staticGroupAssignment": false,                    |
| "staticProfileAssignment": false                   |
| }.                                                 |
| {                                                  |
| "name": "94:DA:5F:96:74:62".                       |
| "customAttributes": {"DeviceTvpe":"A"}.            |
| "description": null.                               |
| "connectedLinks": null.                            |
| "mdmAttributes": null.                             |
| "groupId": "aa0e8b20-8bff-11e6-996c-525400b48521". |
| "identitvStore": "".                               |
| "identityStoreId": "".                             |
| "mac": "94:DA:5F:96:74:62".                        |
| "portalUser": "".                                  |
| "profileId": "".                                   |
| "ipAddress": "10.218.185.96".                      |
| "vendor": null.                                    |
| "productId": null.                                 |
| "serialNumber": null.                              |
| "deviceTvpe": null.                                |
| "softwareRevision": null.                          |
| "hardwareRevision": null.                          |
| "protocol": null.                                  |
| "staticGroupAssignment": false.                    |
| "staticProfileAssignment": false                   |
| }                                                  |
| 1                                                  |
| -                                                  |
|                                                    |

Body:

| PUT 🔻 h | ttps://10.31.126.153/api/v1/endpoint/bulk          | Send | - |
|---------|----------------------------------------------------|------|---|
| JSON 🔻  | Basic - Query Headers Docs                         |      |   |
| 1- [    |                                                    |      |   |
| 2-      | {                                                  |      |   |
| 3       | "name": "94:DA:5F:96:74:61",                       |      |   |
| 4       | <pre>"customAttributes": {"DeviceType":"A"},</pre> |      |   |
| 5       | "description": null,                               |      |   |
| 6       | "connectedLinks": null,                            |      |   |
| 7       | "mdmAttributes": null,                             |      |   |
| 8       | "groupId": "aa0e8b20-8bff-11e6-996c-525400b48521", |      |   |
| 9       | "identityStore": "",                               |      |   |
| 10      | "identityStoreId": "",                             |      |   |
| 11      | "mac": "94:DA:5F:96:74:61",                        |      |   |
| 12      | "portalUser": "",                                  |      |   |
| 13      | "profileId": "",                                   |      |   |
| 14      | "ipAddress": "10.89.210.248",                      |      |   |
| 15      | "vendor": null,                                    |      |   |
| 16      | "productId": null,                                 |      |   |
| 17      | "serialNumber": null,                              |      |   |
| 18      | "deviceType": null,                                |      |   |
| 19      | "softwareRevision": null,                          |      |   |
| 20      | "hardwareRevision": null,                          |      |   |
| 21      | "protocol": null,                                  |      |   |
| 22      | "staticGroupAssignment": false,                    |      |   |
| 23      | "staticProfileAssignment": false                   |      |   |
| 24      | },                                                 |      |   |

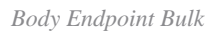

#### Authentication:

| PUT - https://10.31.126.153/api/v1/endpoint/bulk |         |       |           |      |  |   |  |  |
|--------------------------------------------------|---------|-------|-----------|------|--|---|--|--|
| JSON 🗕                                           | Basic 🔻 | Query | Headers 2 | Docs |  |   |  |  |
| ENABLED                                          |         |       |           |      |  |   |  |  |
| USERNAME                                         | admin   |       |           |      |  |   |  |  |
| PASSWORD                                         |         |       |           |      |  | a |  |  |
| PASSWORD                                         |         |       |           |      |  |   |  |  |

Authentication Endpoint Bulk

Headers:

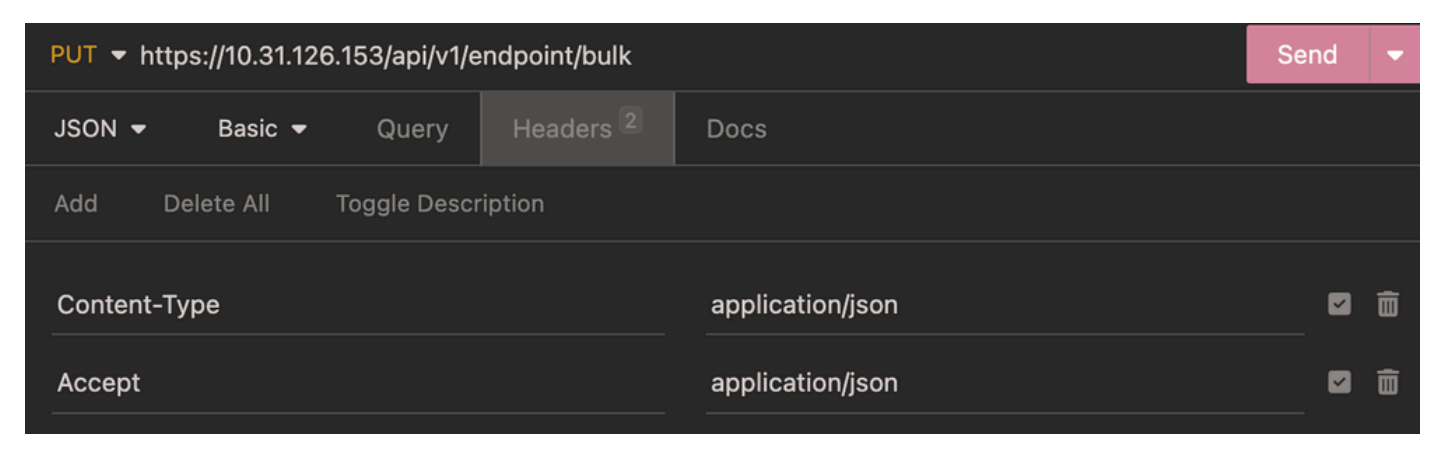

Headers Endpoint Bulk

#### Expected Output:

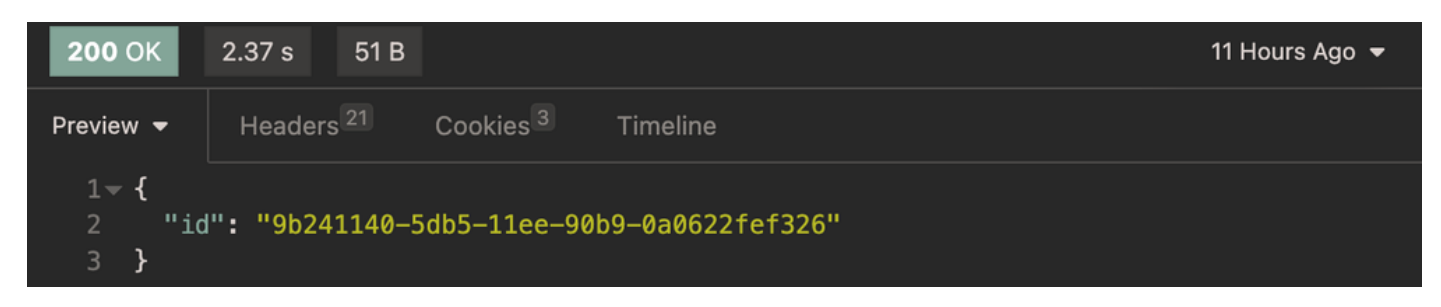

Expected Output Endpoint Bulk

### Verify Endpoint Bulk Update

From ISE, navigate to Context Visibility > Endpoints. Filter with the name of the profiling policy created under the **Endpoint Profile** column.

| ≡ :         | hale Identity Services E | ngine          |                                   | Conte                  | oxt Visibility / End                          | points                       |                                                | ۵ ۵                           | ଡ ଢ   ହ                       |
|-------------|--------------------------|----------------|-----------------------------------|------------------------|-----------------------------------------------|------------------------------|------------------------------------------------|-------------------------------|-------------------------------|
| jų<br>Et    | Authentication BYO       | D Compliance   | Compromised Endpoin               | s Endpoint Cla         | ssification Gue                               | st Vulnerable                | Endpoints Hardware                             | 5G Endpoints N                | lore -> Manage ->             |
| рġ          | INACTIVE ENDPOINTS       |                | ී ට AUTHENTIC                     | ATION STATUS           | යි ස                                          | AUTHENTICA<br>Failure Reason | TIONS ()<br>Identity Store Identity Group      | ී ට NETW                      | ORK DEVICES ()                |
| *<br>•<br>• | <                        |                |                                   | 3                      | connected - 66.67%<br>e disconnected - 33.33% |                              | No data available.                             |                               | 3                             |
|             | 💭 Add Edit 🏮             | ANC 🗸 Change J | Authorization 🗸 🛛 Clear Threats 8 | Vulnerabilities Export | ∽ Import ∽ MDM                                | Rows/Page <u>3</u>           | → I< < <u>1</u><br>Rejected Revoke Certificate | <u> </u>                      | Go 3 Total Rows<br>Filter V 🔕 |
|             | MAC Address              | Status         | IP Address Usern                  | me Hostname L          | Location                                      | Endpoint Profile             | Authorization Policy                           | Authentication Failure Re     | Authentication                |
|             | × MAC Address            | Status ~       | IP Address Userna                 | me Hostname            | Location                                      | Endpoint Profile             | Authorization Policy                           | Authentication Failure Reason | Authentication Polic          |
|             | 94:DA:5F:96:74:6         | n n.           | 10.89.210.248 94:DA:              | F:9 L                  | ocation > All Locations                       | DeviceTypeA                  | Basic_Authenticated_Acce                       |                               | MAB                           |
|             | 94:DA:5F:96:74:6         | 2 °1.          | 10.218.185.96 94:DA:              | F:9 L                  | ocation > All Locations                       | DeviceTypeA                  | Basic_Authenticated_Acce                       | -                             | MAB                           |
|             | 94:DA:5F:96:74:6         | s •1.          | 10.112.50.171 94:DA:              | F:9 L                  | ocation > All Locations                       | DeviceTypeA                  | Basic_Authenticated_Acce                       |                               | MAB                           |

Context Visibility DevcieTypeA Endpoint Profile

For the endpoint, in order to use the correct Authorization Policy **DeviceTypeA**, the endpoint must reauthenticate.

|                             | dentity Services Eng                                                                                                    | ine                                             |                                                                                                    | Con                                                                                                    | text Visibility / End                                  | points                                                                                                 |                                                                                                    | Q (                                                     | 0 0 0 A                                                                                                    |
|-----------------------------|----------------------------------------------------------------------------------------------------|-------------------------------------------------|----------------------------------------------------------------------------------------------------|----------------------------------------------------------------------------------------------------|--------------------------------------------------------|----------------------------------------------------------------------------------------------------|----------------------------------------------------------------------------------------------------|---------------------------------------------------------|----------------------------------------------------------------------------------------------------|
| Aut                         | hentication BYOD                                                                                                    | Compliance                                      | Compromised Endpoints                                                                                                    | Endpoint C                                                                                                    | Classification Gue                                     | st Vulnerable                                                                                          | e Endpoints Har                                                                                                    | dware 5G Endpoints                                      | More $\vee$ Manage $\vee$ ><br>Hide Charts                                                                                                    |
| 18<br>%<br>0 <<br>40<br>Ali |                                                                                                    |                                                 | authentication                                                                                                    | a a constanti a constanti a constanti a constanti a constanti a constanti a constanti a constanti a constanti a | 년 유<br>e connected - 66.67%<br>e disconnected - 33.33% | AUTHENTIC                                                                                              | Identity Store Identity Generative Construction Construction Construct | IC O NET                                                | WORK DEVICES<br>ation Type Device Name                                                                                                    |
|                             | Add         Edit         Image: Control of the state of the state of | ANC Change Au<br>Status<br>Status<br>"I.<br>"I. | IP Address         Usernan           IP Address         Usernan           IP Address         Usernan           10.149.100.195         94-DA-51           10.193.221.131         94-DA-51           10.53.2.201         94-DA-54 | ulnerabilities Expe<br>e Hostname<br>a                                                                          | Location All Locations                                 | Rows/Page 3<br>Actions V Release<br>Endpoint Profile<br>Endpoint Profile<br>DeviceTypeA<br>DeviceTypeA | IX < 1     Rejected Revoke Cert      Authorization Policy      DeviceTypeA      DeviceTypeA      DeviceTypeA                                                                                                    | Contraction Failure Reson  Authentication Failure Reson | Go 3 Total Rows<br>Fitter V Image: Image: Imag |

Context Visibility DevcieTypeA Authorization Policy

### Troubleshoot

This section provides information that you can use in order to troubleshoot your configuration.

From ISE, navigate to Operation > Troubleshoot > Debug Wizard > Debug Log Configuration. Choose your Primary Admin Node (PAN) and clickEdit.

Filter the Component Nameby API service and choose the Log Level needed. ClickSave.

| ≡   | diade Identity Services E | ingine                      |           | Ope                 | erations / Troubl | eshoot             |               |                 | Q   | ۵        | @ (        | 2   A |
|-----|---------------------------|-----------------------------|-----------|---------------------|-------------------|--------------------|---------------|-----------------|-----|----------|------------|-------|
| Щ   | Bookmarks                 | Diagnostic Tools Download   | Logs De   | bug Wizard          |                   |                    |               |                 |     |          |            |       |
|     | Dashboard                 | Debug Profile Configuration | Nederline | N los dans 1 anno 1 |                   |                    |               |                 |     |          |            |       |
| 10  | Context Visibility        | Debug Log Configuration     | Dob       |                     | nfiguratio        | •                  |               |                 |     |          |            |       |
| *   | Operations                |                             | Deb       | ug Level CC         | iniguratio        |                    |               |                 |     |          |            | a     |
| -0  | Policy                    |                             | / Edit    | ← Reset to Default  | Log Filter Enable | Log Filter Disable |               |                 |     | Quic     | k Filter 🗸 | V     |
| 80  | Administration            |                             |           | Component Name      | A Log Level       | Description        |               | Log file Name   | Log | 9 Filter |            |       |
| di. | Work Centers              |                             |           | apiservice          | ×                 |                    |               |                 |     |          |            |       |
|     |                           |                             | •         | apiservice          | DEBUG             | ISE API Service Io | ogs           | api-service.log | Dis | abled    |            |       |
| ?   | Interactive Help          |                             |           |                     |                   |                    | Save   Cancel |                 |     |          |            |       |

Debug Level Configuration Open API

• On ISE PAN CLI the logs are found at:

- On ISE GUI navigate to Operations > Troubleshoot > Download Logs > Select ISE PAN > Debug log > Debug Log Type > Application Logs. Download the zip files for api-service.log.
- API response codes and their possible meanings:
  - 200 (OK): Indicates the Open API successfully carried out the desired action.
  - 201 (Created): Indicates the resource was created and the request was successful.
  - 400 (Bad Request): The server is unable to process the request. Recognize client errors due to malformed request syntax, invalid parameters, and so on. Read the message details if available.
  - 401 (Unauthorised): This indicates that the action was undertaken with the wrong credentials or no credentials, or the account is not authorized to perform this action.
  - 403 (Forbidden): This indicates the server is capable of understanding the request but is not authorized.
  - 404 (Not Found): This indicates the server is unable to find the requested resource.
  - 500 (Internal Server Error): Indicates an issue on the server side. Logs on ISE can help understand the cause.